### Instructivo para lograr ALTA SEGURIDAD en Zoom

Dirección General de Educación a Distancia y Tecnologías Prosecretaria de Asuntos Académicos UNLP Vamos a configurar una reunión de ZOOM para que los participantes NO puedan activar sus cámaras, ni sus micrófonos, ni compartir pantalla

> Esto se hace una vez iniciada la reunión. Deben generar una sala de espera y es recomendable pedir a los participantes que se registren con usuario y clave para entrar luego en "espera"

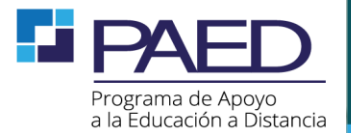

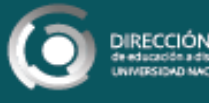

# ¿Como sacar el permiso para el micrófono?

• Primero, ir a participantes

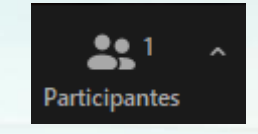

 Dentro de la ventana de participantes, tocar en la opción que dice silenciar a todos:

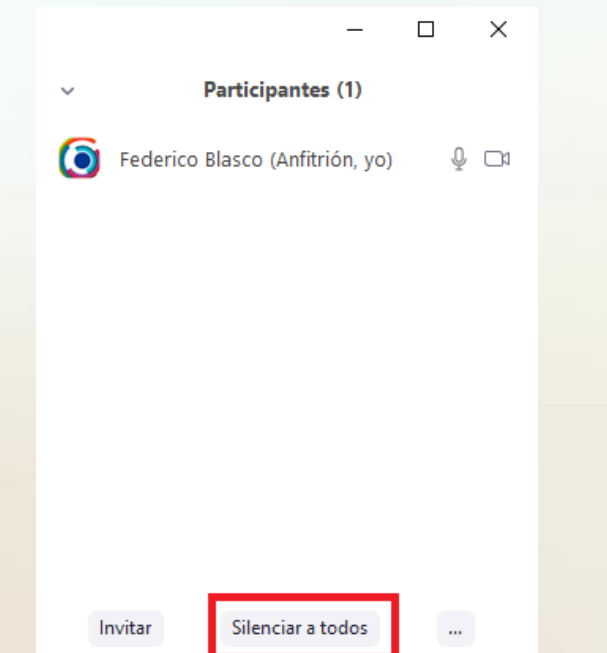

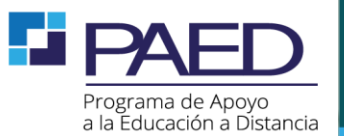

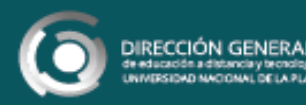

### ¿Como sacar el permiso para el micrófono?

 En la ventana emergente, deseleccionar la opción para que los participantes puedan reactivar su propio micrófono

| Silenciar a todos                                             | × |
|---------------------------------------------------------------|---|
| Se silenciará a todos los participantes, incluidos los nuevos |   |
| Permitir que los participantes reactiven su propio micrófono  |   |
| Sí No                                                         |   |

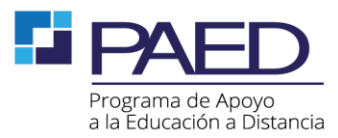

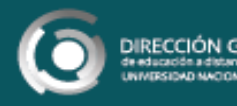

#### ¿Como sacar el permiso para la cámara?

- En la ventana de participantes, sobre cada participante tocar en la opción más, y luego en detener video
- El participante no podrá reactivar su cámara durante la llamada
- Zoom no permite desactivar la cámara de todos los participantes de una vez

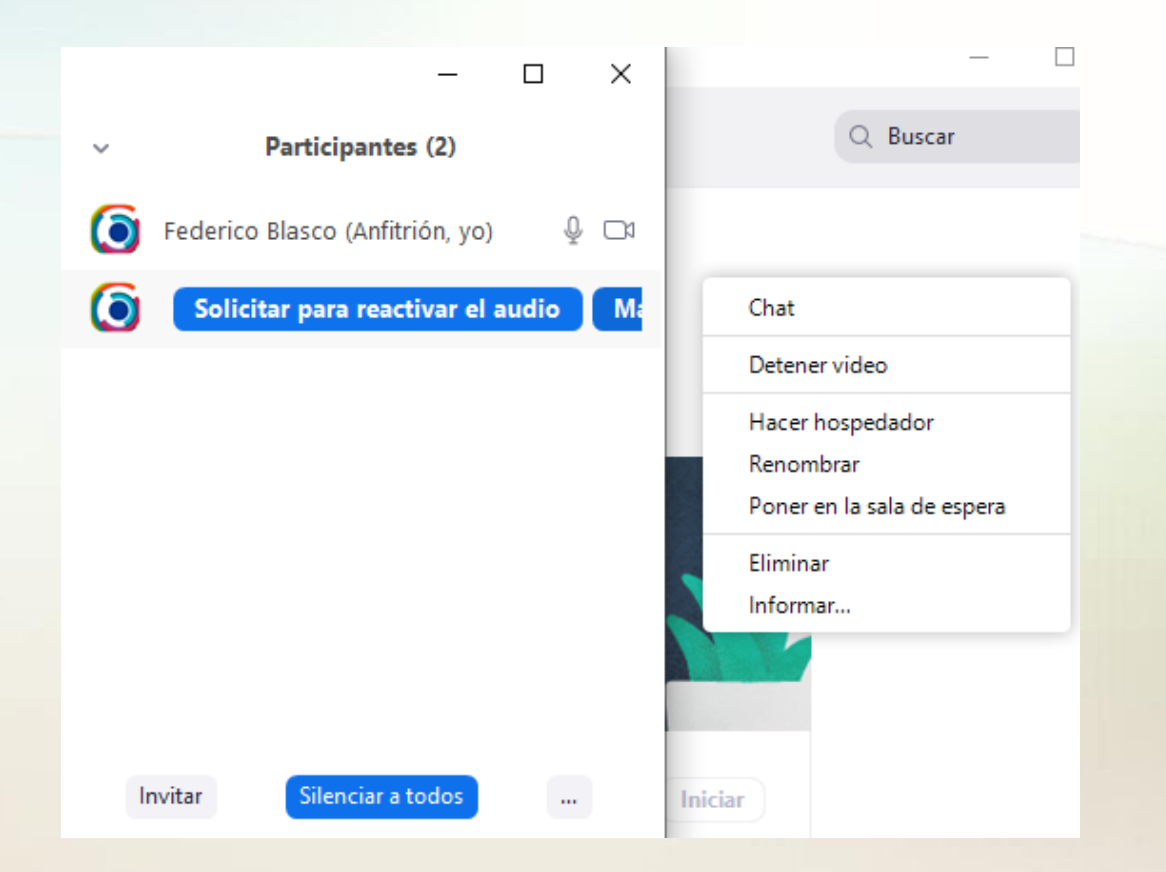

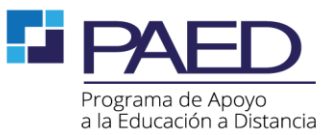

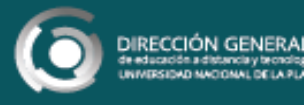

# ¿Como sacar el permiso para compartir pantalla?

- Tocar en la flecha a la derecha del botón compartir pantalla
- Hacer click en opciones avanzadas de la función compartir

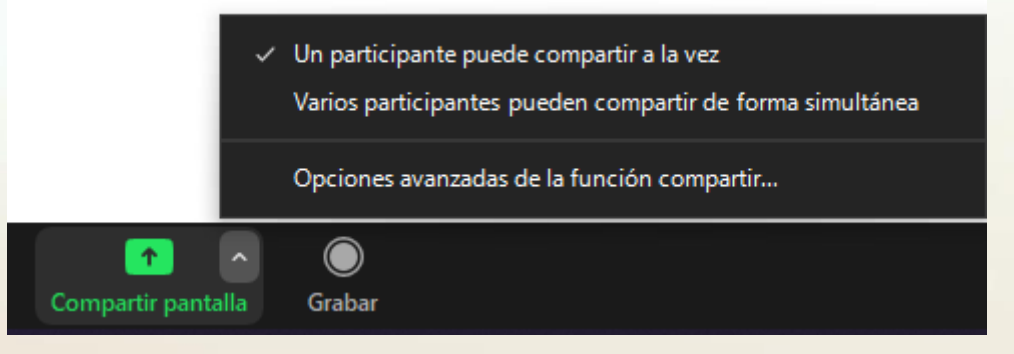

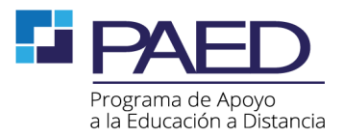

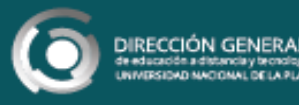

## ¿Como sacar el permiso para compartir pantalla?

 Tildar la opción Solo anfitrión en la sección ¿quién puede compartir?

Opciones avanzadas de la función compartir...

 $\times$ 

¿Cuántos participantes pueden compartir al mismo tiempo?

🔾 Un participante puede compartir a la vez

) Varios participantes pueden compartir de forma simultánea (se recomiendan mo

¿Quién puede compartir?

🔾 Solo anfitrión 🔵 Todos los participantes

¿Quién puede comenzar a compartir cuando otro está compartiendo?

🔘 Solo anfitrión 🔵 Todos los participantes

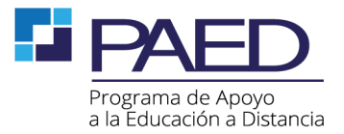

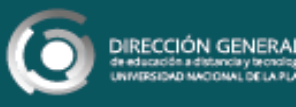

### **Muchas gracias!**

Federico Matías Blasco

Administrador de licencias, asesor WebEx y Zoom de la DGEaDyT-UNLP

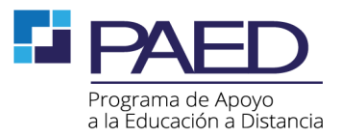

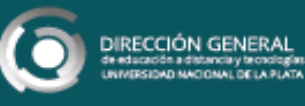